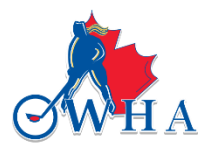

## INSTRUCTIONS ON HOW TO IMPORT NON-ONTARIO ROSTERS TO TOURNAMENT PORTAL

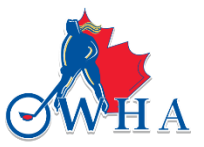

Once your tournament is approved by the OWHA you will receive login credentials to login to your tournament portal. Before importing non-OWHA rosters you must first Tiein the teams.

After signing in with your OWHA Sanctioned Tournament Login you will then find the Import tab in the left-hand menu.

| Dashboard               | 1 Dashboard                                                                                                    |
|-------------------------|----------------------------------------------------------------------------------------------------|
| ⊁ Settings              |                                                                                                    |
| Content                 | Ramp Interactive Sports Website Platform                                                                                     |
| Mail                    | Welcome to the New Ramp Interactive Sports Website platform.                                                                 |
| Forms                   | Here is a video tutorial to get you started on working with the new platform.<br>https://www.youtube.com/watch?v=h1rcTaOQenw |
| Categories              | New Reg Sync - Connect Your Registration Rosters Directly to a RAMP Website                                                  |
| Teams                   | Tuesday September 07, 2021 11:46 PM                                                                                          |
| League Tournament Games | You can now directly sync RAMP Registration team rosters to your RAMP Website.                                               |
| Imports                 | The video below covers the setup of this new feature, as well as how to create team syncs.                                   |
| Exports                 | These sync s reliesh your team rosters every noun to ensure any changes made in the Registration system                      |
| Store                   | RAMP Registration to Website Sync                                                                                            |
| AP Report               |                                                                                                    |
| Volunteers              |                                                                                                    |
| Trash                   |                                                                                                    |
| Sign Out                |                                                                                                    |

Under the Imports tab there will be multiple options, please select the **IMPORT PLAYERS** option. From there you will have the option to download the **Import Template.** 

| 1 Dashboard                    | Import Players                                                                                                    |
|--------------------------------|----------------------------------------------------------------------------------------------------|
| Settings                       | Circle Harry In Described Innered Terry Inte                                                                                                    |
| Content                        | Neulined Fields:                                                                                                    |
| 🔀 Mail                         | Season     Category                                                                                                    |
| / Forms                        | o First Name     o Last Name     Online a Fields (can be left blank):                                                                                                    |
| I Categories                   | <ul> <li>Optional relids (call be left blank).</li> <li>RIDV3 - AUTO Generated from RAMP Registrations Export(New)</li> <li>REGIDV3 - AUTO Generated from RAMP Registrations Export(New)</li> </ul> |
| 1 Teams                        | RID - This is the Registrant ID from RAMP Registrations Export(Old)     SubCategory                                                                                                    |
| 🚞 League Tournament Games      | <ul> <li>Team (leave blank if you want to import unassigned players)</li> <li>Jersey (must be numeric)</li> </ul>                                                                                   |
| Imports                        | DOB (format MM/DD/YYYY)     AP (Yes/No/True/False)                                                                                                    |
| Reg Sync                       | <ul> <li>Position</li> <li>Email</li> </ul>                                                                                                    |
| Import Teams                   | P1Name     P1Email     P1Email                                                                                                    |
| Import Players                 | P2Name     P2Name                                                                                                    |
| Import League Tournament Games | P2Phone     P2phone     Park (Fither C or A or blank)                                                                                                    |
| Import Player Historical Stats | Rookie (Yes/No/True/False)     Hometown                                                                                                    |
| Exports                        | Staff     Seasons will be created if it does not exist                                                                                                    |
| Store                          | Categories will be created if it does not exist     SubCategories will be created if it does not exist                                                                                              |
| AP Report                      | Teams will be created if it doesn't exist     Players will be created if it doesn't exist                                                                                                    |
| ✓ Volunteers                   | <ul> <li>Staff (By default, this is NO (or False), you can enter Yes (or True) to mark t</li> <li>HeightFt = Height in feet (must be numeric)</li> </ul>                                            |
| â Trash                        | <ul> <li>HeightInch = Height in inches (must be numeric)</li> <li>WeightLbs= Weight in pounds (must be numeric)</li> </ul>                                                                          |
| 🕞 Sign Out                     | Shoots = Whatever text you want to display     This player import will NOT import duplicates     AP = Yes/No or True/False - Affiliated Player                                                      |
|                                |                                                                                                    |

File
Choose File No file chosen

Once you have downloaded the template you may start inputting the roster with the information provided. Please note the required fields are: First and Last Name, Season, Category, Subcategory, and Jersey number. If the individual on the roster is a staff member put Yes, if the individual is a player, leave the Staff column blank.

| File Home       | e insert [                            | Draw Page        | Layout Form                 | nulas Data     | Review   | View                        | Automate    | Help                  |            |                                |                           |                     |                         |               |         |                       |         |               |         |            |        |               |       |                                       |                        | F                  | ⊐ Comment          |
|-----------------|---------------------------------------|------------------|-----------------------------|----------------|----------|-----------------------------|-------------|-----------------------|------------|--------------------------------|---------------------------|---------------------|-------------------------|---------------|---------|-----------------------|---------|---------------|---------|------------|--------|---------------|-------|---------------------------------------|------------------------|--------------------|--------------------|
| Paste<br>Cipboa | tt<br>ipy ~<br>irmat Painter<br>ird I | Calibri<br>B I U | ~ 11<br>~   ⊞ ~   ⊘<br>Font | A^ A'<br>A ·   | = = =    | =] ≫? ~<br>=   == =<br>Alig | ab Wrap     | o Text<br>ge & Center | Gene<br>\$ | eral<br>~ % <b>9</b><br>Number | -0.00<br>.00 →0<br>.00 →0 | Conditi<br>Formatti | ional Form<br>ing ~ Tab | at as<br>le ~ | ormal   | Bad<br>Calo<br>Styles | ulation | Good<br>Check | (Cell   | * <b>*</b> | Insert | Delete Format | Σ<br> | ] AutoSum<br>] Fill ~<br>Clear ~<br>E | Sort & F<br>Filter Y S | ind & A<br>elect ~ | Analyze Se<br>Data |
| AutoSave 🔘 O    | off 📙 Save                            | ∽ Undo           | ₽ Redo ~                    | 🕗 Fill Color 🗸 | ÷        |                             |             |                       |            |                                |                           |                     |                         |               |         |                       |         |               |         |            |        |               |       |                                       |                        |                    |                    |
| AJ34            | • : × ~                               | fx               |                             |                |          |                             |             |                       |            |                                |                           |                     |                         |               |         |                       |         |               |         |            |        |               |       |                                       |                        |                    |                    |
| C D             | F                                     | F                | G H                         |                | J        | K L                         | M N         | 0                     | Р          | Q                              | R                         | S                   | Т                       | U             | V       | W                     | Х       | Y             | Z       | AA         | AB     | AC            | AD    | AE                                    | AF                     | AG                 | AH                 |
| Rio Season      | Category Su                           | bCategory        | am Airst Nam                | e Last Name    | Jersey D | OB AP Po                    | osition Ema | ail P1Name            | P1Email    | I P1Phone                      | P2Name                    | P2Email             | P2Phone                 | P3Name        | P3Email | P3Phone               | P4Name  | P4Email       | P4Phone | Rank       | Rookie | Hometown      | Staff | HeightFt                              | HeightInch             | WeightLb           | os Shoots          |
|                 |                                       |                  |                             |                |          |                             |             |                       |            |                                |                           |                     |                         |               |         |                       |         |               |         |            |        |               |       |                                       |                        |                    |                    |
|                 |                                       |                  |                             |                |          |                             |             |                       |            |                                |                           |                     |                         |               |         |                       |         |               |         |            |        |               |       |                                       |                        |                    |                    |
| i               |                                       |                  |                             |                |          |                             |             |                       |            |                                |                           |                     |                         |               |         |                       |         |               |         |            |        |               |       |                                       |                        |                    |                    |
|                 |                                       |                  |                             |                |          |                             |             |                       |            |                                |                           |                     |                         |               |         |                       |         |               |         |            |        |               |       |                                       |                        |                    |                    |
| 1               |                                       |                  |                             |                |          |                             |             |                       |            |                                |                           |                     |                         |               |         |                       |         |               |         |            |        |               |       |                                       |                        |                    |                    |
| 0               |                                       |                  |                             |                |          |                             |             |                       |            |                                |                           |                     |                         |               |         |                       |         |               |         |            |        |               |       |                                       |                        |                    |                    |

Once you have completed inputting all the information in, make sure you save the file as a .csv file. Click on the Choose File button. Select your saved file, then click the Upload File button. If there is information that shows in red, there may be some errors in the file such as spacing issues, format errors etc. Example below:

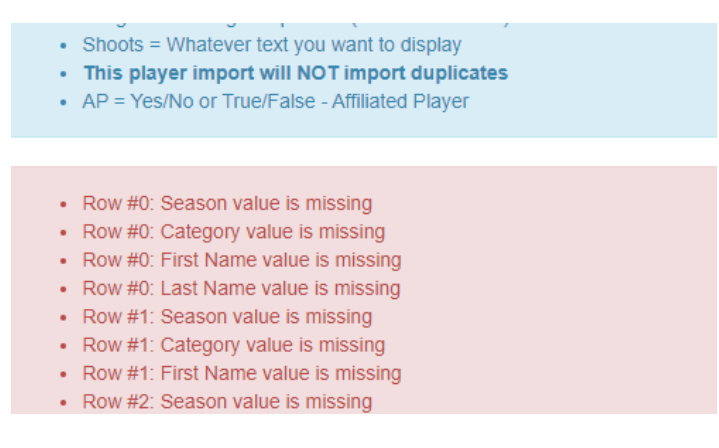

If there is no information that shows highlighted in red, you may go ahead can click the Upload File button again. Your import is now complete!

|           | File                        |
|-----------|-----------------------------|
|           | Choose File players (4).csv |
| $\langle$ | Upload File                 |

If you have any questions about this import process, please contact OWHA representative at <u>tournaments@owha.on.ca</u>